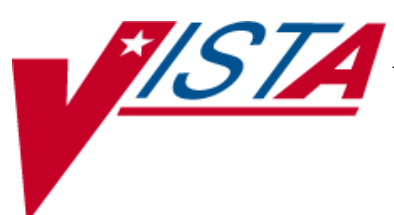

# SURGERY

# **USER MANUAL**

Version 3.0 July 1993

(Revised November 2008)

Department of Veterans Affairs Office of Information & Technology (OI&T) Office of Enterprise Development (OED)

# **Revision History**

Each time this manual is updated, the Title Page lists the new revised date and this page describes the changes. If the Revised Pages column lists "All," replace the existing manual with the reissued manual. If the Revised Pages column lists individual entries (e.g., 25, 32), either update the existing manual with the Change Pages Document or print the entire new manual.

| Date  | Revised Pages                                                                                                    | Patch<br>Number | Description                                                                                                    |
|-------|----------------------------------------------------------------------------------------------------|-----------------|----------------------------------------------------------------------------------------------------|
| 11/08 | vii-viii, 527-556                                                                                                    | SR*3*167        | New chapter added for transplant assessments.<br>Changed Glossary to Chapter 10, and renumbered the<br>Index.<br>REDACTED                                                                                                    |
| 04/08 | <ul> <li>iii-iv, vi, 160, 165, 168,</li> <li>171-172, 296-298, 443,</li> <li>447, 449-450, 459, 471-</li> <li>473, 479-479a, 482,</li> <li>486-486a, 489, 491,</li> <li>493- 495, 497, 499,</li> <li>501-502a, 502c, 502d-</li> <li>502h, 513-517, 522c-</li> <li>522d, 529, 534</li> </ul> | SR*3*166        | Updated the data entry options for the non-cardiac and<br>cardiac risk management sections; these options have<br>been changed to match the software. For more details,<br>see the <i>Surgery NSQIP-CICSP Enhancements 2008</i><br><i>Release Notes</i> .<br><b>REDACTED</b>                                                                                          |
| 11/07 | 479-479a, 486a                                                                                                    | SR*3*164        | Updated the <i>Resource Data Enter/Edit</i> and the <i>Print a Surgery Risk Assessment</i> options to reflect the new cardiac field for CT Surgery Consult Date.<br>REDACTED                                                                                                    |
| 09/07 | 125, 371, 375, 382                                                                                                    | SR*3*163        | Updated the Service Classification section regarding<br>environmental indicators, unrelated to this patch.<br>Updated the Quarterly Report to reflect updates to the<br>numbers and names of specific specialties in the<br>NATIONAL SURGICAL SPECIALTY file.<br>REDACTED                                                                                             |
| 06/07 | 35, 210, 212b                                                                                                    | SR*3*159        | Updated screens to reflect change of the<br>environmental indicator "Environmental<br>Contaminant" to "SWAC" (e.g., Southwest Asia).<br>REDACTED                                                                                                    |
| 06/07 | 176-180, 180a, 184c-d,<br>327c-d, 372, 375-376,<br>446, 449-450, 452-453,<br>455-456, 458, 461, 468,<br>470, 472, 479-479a,<br>482-484, 486a, 489,<br>491, 493, 495, 497, 499,<br>501, 502a-d, 504-506,<br>509-512, 519                                                                     | SR*3*160        | Updated the data entry options for the non-cardiac and<br>cardiac risk management sections; these options have<br>been changed to match the software. For more details,<br>see the <i>Surgery NSQIP-CICSP Enhancements 2007</i><br><i>Release Notes</i> .<br>Updated data entry screens to match software;<br>changes are unrelated to this patch.<br><b>REDACTED</b> |

| Date  | Revised Pages                                                                                                    | Patch<br>Number       | Description                                                                                                    |
|-------|----------------------------------------------------------------------------------------------------|-----------------------|----------------------------------------------------------------------------------------------------|
| 11/06 | 10-12, 14, 21-22, 139-<br>141, 145-150, 152, 219,<br>438                                                                                                    | SR*3*157              | Updated data entry options to display new fields for<br>collecting sterility information for the Prosthesis<br>Installed field; updated the Nurse Intraoperative<br>Report section with these required new fields. For<br>more details, see the <i>Surgery-Tracking Prosthesis</i><br><i>Items Release Notes</i> .<br>Updated data entry screens to match software;<br>changes are unrelated to this patch.<br><b>REDACTED</b>                                          |
| 08/06 | 6-9, 14, 109-112, 122-<br>124, 141-149, 151-152,<br>176, 178-180, 180a-b,<br>181-184, 184a-d, 185-<br>186, 218-219, 326-327,<br>327a-d, 328-329, 373,<br>377, 449-450, 452-456,<br>459, 461-462, 467-468,<br>468b, 469-470, 470a,<br>473-474, 474a-474b,<br>475, 477, 481-486,<br>486a-b, 489-502, 502a-<br>b, 503-504, 509-512 | SR*3*153              | Updated the data entry options for the non-cardiac and<br>cardiac risk management sections; these options have<br>been changed to match the software.<br>Updated data entry options to incorporate<br>renamed/new Hair Removal documentation fields.<br>Updated the Nurse Intraoperative Report and<br>Quarterly Report to include these fields.<br>For more details, see the <i>Surgery NSQIP/CICSP</i><br><i>Enhancements 2006 Release Notes</i> .<br><b>REDACTED</b> |
| 06/06 | 28-32, 40-50, 64-80,<br>101-102                                                                                                    | SR*3*144              | Updated options to reflect new required fields<br>(Attending Surgeon and Principal Preoperative<br>Diagnosis) for creating a surgery case.<br>REDACTED                                                                                                    |
| 06/06 | vi, 34-35, 125, 210,<br>212b, 522a-b                                                                                                    | SR*3 <sup>*</sup> 152 | Updated Service Classification screen example to<br>display new PROJ 112/SHAD prompt.<br>This patch will prevent the PRIN PRE-OP ICD<br>DIAGNOSIS CODE field of the Surgery file from<br>being sent to the Patient Care Encounter (PCE)<br>package.<br>Added the new <i>Alert Coder Regarding Coding Issues</i><br>option to the Surgery Risk Assessment Menu option.<br><b>REDACTED</b>                                                                                |
| 04/06 | 445, 464a-b, 465,<br>480a-b                                                                                                    | SR*3*146              | Added the new <i>Alert Coder Regarding Coding Issues</i> option to the Assessing Surgical Risk chapter.<br>REDACTED                                                                                                    |

| Risk Model Lab Test                                     | 522c |
|---------------------------------------------------------|------|
| Chapter Seven: CoreFLS/Surgery Interface                | 523  |
| Introduction                                            | 523  |
| Activating the Transmissions to SPD                     |      |
| Surgery Menu Options Affected by the SPD Comments Field |      |
| Chapter Eight: Code Set Versioning                      | 525  |
| Chapter Nine: Assessing Transplants                     | 527  |
| Introduction                                            |      |
| Transplant Assessment Menu                              | 529  |
| Enter/Edit Transplant Assessments                       | 531  |
| Creating a New Transplant Assessment                    |      |
| Edit a Transplant Assessment                            | 536  |
| Print Transplant Assessment                             |      |
| Printing a Transplant Assessment                        | 541  |
| List of Transplant Assessments                          |      |
| Printing a List of Transplant Assessments               | 544  |
| Transplant Assessment Parameters (Enter/Edit)           | 546  |
| Changing Transplant Assessment Parameters               |      |
| Chapter Ten: Glossary                                   | 549  |
| Index                                                   | 551  |

(This page included for two-sided copying.)

# **Chapter Nine: Assessing Transplants**

# Introduction

The Transplant Assessment module allows qualified personnel to create and manage transplant assessments. Menu options provide the ability to enter transplant assessment information for a patient and transmit the assessment to the National Surgery Quality Improvement Program (NSQIP) and the Continuous Improvement in Cardiac Surgery Program (CICSP) national databases. Options are also provided to print and list transplant assessments.

(This page included for two-sided copying.)

# **Transplant Assessment Menu** [SR TRANSPLANT ASSESSMENT]

The *Transplant Assessment Menu* contains options that allow transplant coordinators to create and manage transplant assessments for the following transplant types.

- Kidney
- Liver
- Lung
- Heart

The menu options provide the opportunity to enter information concerning a new transplant assessment and to edit, list, print, and update an existing patient assessment.

This menu is locked with the SR TRANSPLANT security key.

This chapter follows the main menu of the Transplant Assessment module and contains descriptions of the options and sub-options needed to maintain a transplant assessment, transmit data, and create reports. The options are organized to follow a logical workflow sequence. Each option description is divided into two main parts: an overview and a detailed example.

The top-level options included in this menu are listed in the following table. To the left is the shortcut synonym that the user can enter to select the option.

| Shortcut | Option Name                                   |
|----------|-----------------------------------------------|
| Е        | Enter/Edit Transplant Assessments             |
| Р        | Print Transplant Assessment                   |
| L        | List of Transplant Assessments                |
| S        | Transplant Assessment Parameters (Enter/Edit) |

(This page included for two-sided copying.)

# Enter/Edit Transplant Assessments [SR TRANSPLANT ENTER/EDIT]

Transplant coordinators use the *Enter/Edit Transplant Assessments* option to enter a new transplant assessment. This option is also used to make changes to an assessment that has already been entered. This option also allows the assessment to be completed and transmitted.

### **Creating a New Transplant Assessment**

Perform the following steps to create a transplant assessment.

- 1. The user is prompted to select a patient name which will display any previously entered assessments for the patient selected. The user can then choose to create a new assessment.
- 2. After choosing to create a new assessment, the user will select one of the following transplant types.
  - Kidney
  - Liver
  - Lung
  - Heart

**Note:** The ability to select a transplant type is based on how your transplant assessment parameters are set. Your facility may not perform every type of transplant.

- 3. After choosing a transplant type, the user responds to the prompt, "Is this a VA or a Non-VA Transplant (V or N):" with one of the following responses.
  - V for VA
  - N for non-VA

**Note:** If the user identifies the transplant as non-VA, the user will be asked to enter the transplant date.

**Note:** If the user identifies the transplant as VA, the user will be asked to associate the assessment with an existing Surgery case.

4. The user then supplies a VACO ID number and presses **<Enter>**. A series of data entry forms appear and must be filled in to complete the transplant assessment.

If assistance is needed while interacting with the software, the user should enter one or two question marks (??) to access the on-line help.

#### **Example: Creating a New Transplant Assessment**

In our example for creating a new transplant assessment, a VA Kidney Transplant will be created. The process for creating lung, liver, and heart transplant assessments is similar. Because the option works the same for creating these other organ transplant assessments, a specific example for these other organs will not be displayed.

```
Division: ALBANY (500)
  E Enter/Edit Transplant Assessments
P Print Transplant Assessment
  L
       List of Transplant Assessments
   S
         Transplant Assessment Parameters (Enter/Edit)
Select Transplant Assessment Menu Option: E Enter/Edit Transplant Assessments
Select Patient: SURPATIENT, NINETYSIX 05-05-64 666000288 NSC VETERAN
SURPATIENT, NINETYSIX 666-00-0288
            CREATE NEW TRANSPLANT ASSESSMENT
1.
    ____
Select Assessment: 1
1. Kidney
2. Liver
3. Lung
4. Heart
Select Type of Transplant: (1-4):1
Is this a VA or a Non-VA Transplant (V or N): V
SURPATIENT, NINETYSIX 666-00-0288
1. 09-03-98 APPENDECTOMY (COMPLETED)
2. 06-17-08 KIDNEY TRANSPLANT (COMPLETED)
Select Operation: 2
Sure you want to create a Transplant Assessment for this surgical case? YES// {\bf Y}
VACO ID: 12121
```

SURPATIENT, NINETYSIX (0288) VACO ID: 12121 CASE: 482 PAGE: 1 OF 5 JUN 17,2008 KIDNEY TRANSPLANT RECIPIENT INFORMATION 1. VACO ID: 12121 Date Placed on Waiting:
 Date Started Dialysis: 4. Recipient ABO Blood Type: 5. Recipient CMV: Diagnosis Information Calcineurin Inhibitor Toxicity:
 Glomerular Sclerosis/Nephritis:
 Graft Failure:
 13. Obstructive Uropathy from BPH:
 14. Polycistic Disease:
 15. Renal Cancer: 9. IgA Nephropathy: 16. Rejection: 10. Lithium Toxicity: 11. Membranous Nephropathy: 12. Transplant Comments: Select Transplant Information to Edit: 2:5 SURPATIENT, NINETYSIX (0288) VACO ID: 12121 CASE: 482 JUN 17,2008 KIDNEY TRANSPLANT Date Placed on Waiting List: **05/04/2008** (MAY 04, 2008) Date Started Dialysis: **1 21 08** (JAN 21, 2008) Recipient ABO Blood Type: 0 0 Recipient CMV: + POSITIVE SURPATIENT, NINETYSIX (0288) VACO ID: 12121 CASE: 482 PAGE: 1 OF 5 JUN 17,2008 KIDNEY TRANSPLANT RECIPIENT INFORMATION 1. VACO ID: 12121 Date Placed on Waiting: MAY 04, 2008
 Date Started Dialysis: JAN 21, 2008 4. Recipient ABO Blood Type: 05. Recipient CMV:POSITIVE Diagnosis Information \_\_\_\_\_ Calcineurin Inhibitor Toxicity:
 Glomerular Sclerosis/Nephritis:
 B Graft Failure:
 Destructive Uropathy from BPH:
 Polycistic Disease:
 Benal Cancer: Graft Failure:
 9. lgA Nephropathy: 15. Renal Cancer: 16. Rejection: 10. Lithium Toxicity: 11. Membranous Nephropathy: 12. Transplant Comments:

Select Transplant Information to Edit: **<Enter>** 

| SURE<br>JUN                                                                           | PATIENT,N:<br>17,2008                                                                                                    | INETYSIX<br>KIDNEY                                                                                                    | (0288)<br>TRANSPLA                                                                                     | VACO<br>NT                              | ID:                              | 12121                                                  | CASE: 482<br>KIDNEY                               | PAGE: 2 OF 5<br>TRANSPLANT INFORMATION |   |
|---------------------------------------------------------------------------------------|----------------------------------------------------------------------------------------------------|----------------------------------------------------------------------------------------------------|----------------------------------------------------------------------------------------------------|-----------------------------------------|----------------------------------|--------------------------------------------------------|---------------------------------------------------|----------------------------------------|---|
| 1. W<br>2. C<br>3. I<br>4. C<br>5. F<br>6. F<br>7. I<br>8.<br>HLA                     | Jarm Ische<br>Cold Ische<br>Cotal Ische<br>Crossmatcl<br>RA at Li:<br>PRA at Tra<br>VIG Recip<br>Plasmaphe<br>Typing (;                                             | emia tim<br>emia tim<br>n D/R:<br>sting:<br>ansplant<br>pient:<br>eresis:<br>#,#,#)                                                                  | e:<br>e:<br>me:<br>:                                                                                   |                                         |                                  |                                                        |                                                   |                                        |   |
| 9. F<br>10.<br>11.<br>12.<br>13.<br>14.                                               | Recipient<br>Recipient<br>Recipient<br>Recipient<br>Recipient<br>Recipient                                                                                          | HLA-A:<br>HLA-A:<br>HLA-B:<br>HLA-C:<br>HLA-DR<br>HLA-BW<br>HLA-DQ                                                                                   | :<br>:                                                                                                 |                                         |                                  |                                                        |                                                   |                                        |   |
| Sele                                                                                  | ect Transp                                                                                                    | plant In                                                                                                    | formation                                                                                              | to Ed                                   | dit:                             | <enter< td=""><td>&gt;</td><td></td><td></td></enter<> | >                                                 |                                        |   |
| SURE<br>JUN                                                                           | PATIENT,N<br>17,2008                                                                                                    | INETYSIX<br>KIDNEY                                                                                                    | (0288)<br>TRANSPLA                                                                                     | VACO<br>NT                              | ID:                              | 12121                                                  | CASE: 482                                         | PAGE: 3 OF 5<br>RISK ASSESSMENT        | _ |
| 1.<br>2.<br>3.<br>4.<br>5.<br>6.<br>7.<br>8.<br>9.<br>10.<br>11.<br>12.<br>13.<br>14. | Diabetic<br>Diabetic<br>Cardiac I<br>Liver Dis<br>HIV + (pd<br>Lung Diss<br>Pre-Trans<br>Active In<br>Non-Compi<br>Recipient<br>Post-TX I<br>Post-TX I<br>Graft Fa: | Retinop<br>Neuropa<br>Disease:<br>Disease:<br>Distive)<br>ease:<br>Splant M<br>nfection<br>Liance (1<br>t Substa<br>Prophyla<br>Prophyla<br>Liure Da | athy:<br>thy:<br>:<br>Immediat<br>Med and D<br>nce Abuse<br>xis for C<br>xis for P<br>xis for T<br>te: | r:<br>Diet):<br>::<br>MV/Ant<br>'B/Ant: | re-T:<br>civi:<br>cibio<br>imyco | X req. 2<br>ral Trea<br>otic Tra<br>obacter            | Antibiotics<br>atment:<br>eatment:<br>ial Treatme | :<br>nt:                               |   |

Select Transplant Information to Edit: <Enter>

| SURPATIENT, NINETYSIX (0288) VACO ID<br>JUN 17,2008 KIDNEY TRANSPLANT                                                                                                    | 12121 CASE: 482                                        | PAGE: 4 OF 5<br>DONOR INFORMATION |
|----------------------------------------------------------------------------------------------------|--------------------------------------------------------|-----------------------------------|
| <ol> <li>Donor Race:</li> <li>Donor Gender:</li> <li>Donor Height:</li> <li>Donor Weight:</li> <li>Donor DOB:</li> <li>Donor ABO Blood Type:</li> <li>Donor CMV:</li> <li>Donor Substance Abuse:</li> <li>Deceased Donor:</li> <li>Living Donor:</li> <li>Donor with Malignancy:</li> </ol> | HLA Typing (#,#,#<br>================================= | )<br>=                            |

Select Transplant Information to Edit: <Enter>

| SURPATIENT, NINETYSIX (0288) VACO<br>JUN 17,2008 KIDNEY TRANSPLANT | ID:  | 12121 | CASE: | 482 | PAGE: 5 OF 5<br>PANCREAS INFORMATION |
|--------------------------------------------------------------------|------|-------|-------|-----|--------------------------------------|
|                                                                    |      |       |       |     |                                      |
| 1. Pancreas (SPK/PAK):                                             | NO S | STUDY |       |     |                                      |
| 2. Glucose at Time of Listing:                                     | NO S | STUDY |       |     |                                      |
| 3. C-peptide at Time of Listing:                                   | NO S | STUDY |       |     |                                      |
| 4. Pancreatic Duct Anastomosis:                                    | NO S | STUDY |       |     |                                      |
| 5. Glucose Post Transplant:                                        | NO S | STUDY |       |     |                                      |
| 6. Amylase Post Transplant:                                        | NO S | STUDY |       |     |                                      |
| 7. Lipase Post Transplant:                                         | NO S | STUDY |       |     |                                      |
| 8. Insulin Req Post transplant:                                    | NO S | STUDY |       |     |                                      |
| 9. Oral Hypoglycemics Req Post-TX:                                 | NO S | STUDY |       |     |                                      |
|                                                                    |      |       |       |     |                                      |
|                                                                    |      |       |       |     |                                      |

Select Transplant Information to Edit: **<Enter>** 

Are you ready to complete and transmit this transplant assessment? NO// <Enter>

### Edit a Transplant Assessment

When selecting an existing transplant assessment, the user has the following options.

- Enter Transplant Assessment Information
- Delete Transplant Assessment Entry
- Update Transplant Assessment Status to 'COMPLETE'
- Change VA/Non-VA Transplant Indicator

#### Enter Transplant Assessment Information

#### **Example: Editing a Transplant Assessment**

```
Division: ALBANY (500)
   E Enter/Edit Transplant Assessments
P Print Transplant Assessment
L List of Transplant Assessments
   S
         Transplant Assessment Parameters (Enter/Edit)
Select Transplant Assessment Menu Option: E Enter/Edit Transplant Assessments
Select Patient: SURPATIENT, NINETYSIX 05-05-64 666000288 NSC VETERAN
SURPATIENT, NINETYSIX 666-00-0288
1. 06-17-08 KIDNEY TRANSPLANT (INCOMPLETE)
2. ----
             CREATE NEW TRANSPLANT ASSESSMENT
Select Assessment: 1
SURPATIENT, NINETYSIX
             KIDNEY TRANSPLANT (INCOMPLETE)
06-17-06
1. Enter Transplant Assessment Information
2. Delete Transplant Assessment Entry
3. Update Transplant Assessment Status to 'COMPLETE'
4. Change VA/Non-VA Transplant Indicator
Select Number: 1// <Enter>
SURPATIENT, NINETYSIX (0288) VACO ID: 12121 CASE: 482
                                                                          PAGE: 1 OF 5
JUN 17,2008 KIDNEY TRANSPLANT
                                                             RECIPIENT INFORMATION
1. VACO ID:
                              12121
2. Date Placed on Waiting: MAY 04, 2008
3. Date Started Dialysis: JAN 21, 2008

    Recipient ABO Blood Type: 0
    Recipient CMV: PC

                                 POSITIVE
Diagnosis Information
====
    _____

    Calcineurin Inhibitor Toxicity:
    Glomerular Sclerosis/Nephritis:
    Craft Trilume.
    State Construction (Second Science)
    Dered Construction (Second Science)

    8. Graft Failure:
    9. lgA Nephropathy:

                                             15. Renal Cancer:
                                             16. Rejection:
10. Lithium Toxicity:
11. Membranous Nephropathy:
12. Transplant Comments:
Select Transplant Information to Edit: {\bf 6}
```

Calcineurin Inhibitor Toxicity: Y YES SURPATIENT, NINETYSIX (0288) VACO ID: 12121 CASE: 482 PAGE: 1 OF 5 JUN 17,2008 KIDNEY TRANSPLANT RECIPIENT INFORMATION 1. VACO ID:121212. Date Placed on Waiting:MAY 04, 20083. Date Started Dialysis:JAN 21, 2008 4. Recipient ABO Blood Type: O POSITIVE 5. Recipient CMV: Diagnosis Information 6. Calcineurin Inhibitor Toxicity: YES 13. Obstructive Uropathy from BPH: 7. Glomerular Sclerosis/Nephritis: 14. Polycistic Disease: 8. Graft Failure: 15. Renal Cancer: lgA Nephropathy: 16. Rejection: 9. 10. Lithium Toxicity: 11. Membranous Nephropathy: 12. Transplant Comments: Select Transplant Information to Edit: 7:10 SURPATIENT, NINETYSIX (0288) VACO ID: 12121 CASE: 482 JUN 17,2008 KIDNEY TRANSPLANT Glomerular Sclerosis/Nephritis: Y YES Graft Failure: N NO IgA Nephropathy: N NO Lithium Toxicity: Y YES SURPATIENT, NINETYSIX (0288) VACO ID: 12121 CASE: 482 PAGE: 1 OF 5

SURPATIENT, NINETYSIX (0288) VACO ID: 12121 CASE: 482

JUN 17,2008 KIDNEY TRANSPLANT

Select Transplant Information to Edit: ^

#### **Deleting a Transplant Assessment**

**Example: Deleting a Transplant Assessment** 

Division: ALBANY (500) E Enter/Edit Transplant Assessments P Print Transplant Assessment L List of Transplant Assessments S Transplant Assessments S Transplant Assessment Parameters (Enter/Edit) Select Transplant Assessment Menu Option: **E** Enter/Edit Transplant Assessments Select Patient: SURPATIENT, NINETYONE 05-05-64 666000288 NSC VETERAN SURPATIENT, NINETYSIX 666-00-0288 1. 07-25-08 HEART TRANSPLANT (INCOMPLETE) 2. ---- CREATE NEW TRANSPLANT ASSESSMENT Select Assessment: 1 SURPATIENT, NINETYSIX 666-00-0288 07-25-08 HEART TRANSPLANT (INCOMPLETE) 1. Enter Transplant Assessment Information 2. Delete Transplant Assessment Entry 3. Update Transplant Assessment Status to 'COMPLETE' 4. Change VA/Non-VA Transplant Indicator Select Number: 1// 2 Are you sure that you want to delete this assessment ? NO//  ${\bf Y}$ 

Deleting Transplant Assessment...

Press <RET> to continue <**Enter**>

### Update a Transplant Assessment to Complete

Upon leaving the last data entry page, the following prompt appears.

```
Are you ready to complete and transmit this transplant assessment NO//
```

If the user presses **<Enter>**, the assessment remains incomplete and not transmitted. If the user enters **YES**, the assessment is completed and transmitted immediately.

Alternatively, the user can complete and transmit the assessment using the following screen below.

#### **Example: Update a Transplant Assessment to Complete**

Division: ALBANY (500) Enter/Edit Transplant Assessments E Print Transplant Assessment P L List of Transplant Assessments S Transplant Assessment Parameters (Enter/Edit) Select Transplant Assessment Menu Option: E Enter/Edit Transplant Assessments Select Patient: SURPATIENT, NINETYTHREE 05-05-64 666000288 NSC VETERAN SURPATIENT, NINETYTHREE 666-00-0288 08-08-08 LUNG TRANSPLANT (INCOMPLETE) 1. Enter Transplant Assessment Information 2. Delete Transplant Assessment Entry 3. Update Transplant Assessment Status to 'COMPLETE' 4. Change VA/Non-VA Transplant Indicator Select Number: 1// 3 Are you ready to complete and transmit this transplant assessment NO//  ${\tt YES}$ 

#### **Change VA/Non-VA Transplant Indicator**

**Example: Changing the Transplant Indicator** 

Division: ALBANY (500) Enter/Edit Transplant Assessments Е P Print Transplant Assessment
L List of Transplant Assessments S Transplant Assessment Parameters (Enter/Edit) Select Transplant Assessment Menu Option: E Enter/Edit Transplant Assessments Select Patient: SURPATIENT, ONE 05-05-64 666000288 NSC VETERAN SURPATIENT, ONE 666-00-0288 80-80-80 LUNG TRANSPLANT (INCOMPLETE) 1. Enter Transplant Assessment Information 2. Delete Transplant Assessment Entry 3. Update Transplant Assessment Status to 'COMPLETE' 4. Change VA/Non-VA Transplant Indicator Select Number: 1// 4 This assessment has a current status of 'Incomplete' The Transplant Assessment Indicator is a Non-VA type Are you sure that you want to change the indicator to VA? NO//  ${\bf Y}$ SURPATIENT, ONE 666-00-0288 1. 08-08-08 LUNG TRANSPLANT (COMPLETE) Select Operation: 1 Sure you want to assign this Surgical case to the Transplant Assessment? YES//<Enter> Changing Assessment type... Press <RET> to continue <Enter>

# Print Transplant Assessment [SRTP PRINT ASSESSMENT]

The Print Transplant Assessment option is used to print a single Surgery transplant assessment.

The following example demonstrates how to print a transplant assessment.

# **Printing a Transplant Assessment**

- 1. The user is prompted to select a patient name which will display any previously entered assessments for that patient. The user can then choose an assessment.
- 2. After choosing the assessment, the user will select a printing device.
- 3. The assessment displays.

If assistance is needed while interacting with the software, the user should enter one or two question marks (??) to access the on-line help.

#### **Example: Printing a Transplant Assessment**

Division: ALBANY (500) Enter/Edit Transplant Assessments Ε Ρ Print Transplant Assessment L List of Transplant Assessments S Transplant Assessment Parameters (Enter/Edit) Select Transplant Assessment Menu Option: P Print Transplant Assessment Select Patient: SURPATIENT, NINETYFIVE 05-05-34 234516666 NSC VETERAN SURPATIENT, NINETYFIVE 234-51-6666 1. 07-28-08 KIDNEY TRANSPLANT (INCOMPLETE) Select Assessment: 1 Print the Transplant Assessment on which Device: HOME// ENTER PRINTER NAME \_\_\_\_\_printout follows\_\_\_\_\_\_ KIDNEY TRANSPLANT ASSESSMENT VA SURGERY CASE #482 PAGE 1 FOR SURPATIENT, NINETYSIX 666-00-0288 (INCOMPLETE) Medical Center: ALBANY \_\_\_\_\_ RECIPIENT INFORMATION 74 Age: Transplant Date: JULY 28, 2008 Ethnicity: UNANSWERED Gender: 12121 VACO ID: Race: UNANSWERED Date Placed on Waiting: Recipient CMV: Date Flaced off walting.Recipient CMV.Date Started Dialysis:Recipient ABO Blood Type:Calcineurin Inhibitor Toxicity:Membranous Nephropathy:Glomerular Sclerosis/Nephritis: YESObstructive Uropathy from BPH:Graft Failure:NOIgA Nephropathy:NOLithium Toxicity:YESRepetion: Transplant Comments: KIDNEY TRANSPLANT INFORMATION Ischemia Time for Organ (minutes) - Warm Ischemia: Recipient HLA-A: - Cold Ischemia: Recipient HLA-B: - Total Ischemia: Recipient HLA-C: Crossmatch D/R: Recipient HLA-DR: PRA at Listing: Recipient HLA-BW: PRA at Transplant: Recipient HLA-DQ: IVIG Recipient: Plasmapheresis:

#### RISK ASSESSMENT

Diabetic Retinopathy: Non-Compliance (Med and Diet): Diabetic Neuropathy: Recipient Substance Abuse: Cardiac Disease: Post Transplant Prophylaxis for Liver Disease: - CMV/Antiviral Treatment: - PCP/Antibiotic Treatment: HIV + (positive): - TB/Antimycobacterial Treatment: Lung Disease: Pre-Transplant Malignancy: Graft Failure Date: Active Infection Immediately Pre-Trans Req. Antibiotics: DONOR INFORMATION Donor Race: Donor Gender: Donor Height: Donor Weight: Donor DOB: Donor HLA-A: Donor Age: Donor HLA-B: ABO Blood Type: Donor HLA-C: Donor CMV: Donor HLA-DR: Substance Abuse: Donor HLA-BW: Donor HLA-DQ: Deceased Donor: Living Donor: With Malignancy: KIDNEY TRANSPLANT ASSESSMENT VA SURGERY CASE #482 PAGE 2 FOR SURPATIENT, NINETYSIX 666-00-0288 (INCOMPLETE) Medical Center: ALBANY \_\_\_\_\_ PANCREAS INFORMATION Pancreas (SPK/PAK): NO STUDY Glucose at Time of Listing: NO STUDY Cpeptide at Time of Listing: NO STUDY Pancreatic Duct Anastomosis: NO STUDY Glucose Post Transplant: NO STUDY Amylase Post Transplant: NO STUDY Lipase Post Transplant: NO STUDY Insulin Req Post Transplant: NO STUDY

Oral Hypoglycemics Req. Post TX: NO STUDY

# List of Transplant Assessments [SRTP ASSESSMENT LIST]

The List of Transplant Assessments option is used to print a list of Surgery transplant assessments.

The following example demonstrates how to print a list of transplant assessments.

### **Printing a List of Transplant Assessments**

- 1. The user is prompted to enter a start date and end date.
- 2. After choosing a date range, the user will select one of the following transplant assessment list types.
  - Incomplete Only
  - Transmitted/Complete
  - All
- 3. After choosing a transplant assessment list type, the user will select one of the following transplant types.
  - Kidney
  - Liver
  - Lung
  - Heart
  - All
- 4. If the facility is multi-divisional, after choosing a transplant type, the user responds to the prompt, "Do you want to print all divisions? YES//." The user should respond **YES** to print all divisions, or **NO** and then select a single division.
- 5. At the "Print the List of Transplant Assessments to which Device:" prompt, select a printer or print to the screen.
- 6. The list of transplant assessments prints.

If assistance is needed while interacting with the software, the user should enter one or two question marks (??) to access the on-line help.

#### **Example: List of Transplant Assessments**

Division: ALBANY (500) Е Enter/Edit Transplant Assessments Print Transplant Assessment Ρ L List of Transplant Assessments S Transplant Assessment Parameters (Enter/Edit) Select Transplant Assessment Menu Option: L List of Transplant Assessments Start with Date: 070708 (JUL 07, 2008) End with Date: 083008 (AUG 30, 2008) Print which Assessment Status ? 1. Incomplete Only 2. Complete/Transmitted 3. ALL Select Number: (1-3): 3// 3 Select Type of Transplant ? 1. Kidney 2. Liver 3. Lung 4. Heart 5. ALL Select Number: (1-5): 5// 5 Do you want to print all divisions? YES// <ENTER> This report is designed to print to your terminal screen or a printer. When using a printer, a 132 column format is used. Print the List of Transplant Assessments to which Device: HOME// <ENTER> LIST OF TRANSPLANT ASSESSMENTS FROM: JUL 7,2008 TO: AUG 30,2008 VACO ID PATIENT TRANSPLANT DATE STATUS SURGERY CASE # ORGAN TYPE \_\_\_\_\_ SURPATIENT,EIGHTY (666-00-0038) JUL 09, 2008 INCOMPLETE HEART 2.2.2.2.2 N/A 179992 SURPATIENT,EIGHTY (666-00-0038) JUL 21, 2008 INCOMPLETE N/A LIVER 107992 SURPATIENT, EIGHTY (666-00-0038) JUL 21, 2008 INCOMPLETE N/A LUNG 62345 SURPATIENT, N. (666-00-0279) JUL 25, 2008 INCOMPLETE N/A HEART Press <RET> to continue, or '^' to quit

# **Transplant Assessment Parameters (Enter/Edit)** [SR TRANSPLANT PARAMETERS]

The transplant coordinator uses the *Transplant Assessment Parameters (Enter/Edit)* option to change the list of organ transplants assessed at their VA facility. The values entered for these parameters will limit the choices displayed when entering a transplant assessment.

The following example demonstrates how to change transplant assessment parameters.

# **Changing Transplant Assessment Parameters**

- 1. The user should enter a surgery site at the prompt, "Edit Parameters for which Surgery Site".
- 2. After entering a surgery site, the user should verify the chosen surgery site (which displays) and should choose **YES** at the prompt, "...OK? Yes//".
- 3. The user can change any of the following parameter options.
  - Kidney transplants assessed:
  - Liver transplants assessed:
  - Lung transplants assessed:
  - Heart transplants assessed:

#### **Example: Changing Transplant Assessment Parameters**

In this example, the facility does Kidney and Liver Transplant Assessments.

Division: ALBANY (500) Ε Enter/Edit Transplant Assessments P Print Transplant Assessment L List of Transplant Assessments S Transplant Assessment Parameters (Enter/Edit) Select Transplant Assessment Menu Option: S Transplant Assessment Parameters (Enter/Edit) Edit Parameters for which Surgery Site: ALBANY NY VAMC 500 ...OK? Yes//<Enter> ALBANY (500) PAGE 1 OF 1 1 KIDNEY TRANSPLANTS ASSESSED: 2 LIVER TRANSPLANTS ASSESSED: 3 LUNG TRANSPLANTS ASSESSED: 4 HEART TRANSPLANTS ASSESSED: Enter Screen Server Function: 1:4 KIDNEY TRANSPLANTS ASSESSED: YES LIVER TRANSPLANTS ASSESSED: YES LUNG TRANSPLANTS ASSESSED: NO HEART TRANSPLANTS ASSESSED: NO ALBANY (500) PAGE 1 OF 1 1 KIDNEY TRANSPLANTS ASSESSED: YES 2 LIVER TRANSPLANTS ASSESSED: YES 3 LUNG TRANSPLANTS ASSESSED: NO 4 HEART TRANSPLANTS ASSESSED: NO Enter Screen Server Function:

(This page included for two-sided copying.)

The following table contains terms that are used throughout the *Surgery V.3.0 User Manual*, and will aid the user in understanding the use of the Surgery package.

| Term                         | Definition                                                                                                    |
|------------------------------|----------------------------------------------------------------------------------------------------|
| Aborted                      | Case status indicating the case was cancelled after the patient entered the operating room. Cases with ABORTED status must contain entries in TIME PAT OUT OR field (#.205) and/or TIME PAT IN OR field (#.232), plus CANCEL DATE field (#17) and/or CANCEL REASON field (#18). |
| ASA Class                    | This is the American Society of Anesthesiologists classification relating<br>to the patient's physiologic status. Numbers followed by an 'E' indicate<br>an emergency.                                                                                                    |
| Attending Code               | Code that corresponds to the highest level of supervision provided by<br>the attending staff surgeon during the procedure.                                                                                                    |
| Blockout Graph               | Graph showing the availability of operating rooms.                                                                                                    |
| Cancelled Case               | Case status indicating that an entry has been made in the CANCEL DATE field and/or the CANCEL REASON field without the patient entering the operating room.                                                                                                    |
| CCSHS                        | VA Center for Cooperative Studies in Health Services located at Hines,<br>Illinois.                                                                                                    |
| CICSP                        | Continuous Improvement in Cardiac Surgery Program.                                                                                                    |
| Completed Case               | Case status indicating that an entry has been made in the TIME PAT OUT OR field.                                                                                                    |
| Concurrent Case              | A patient undergoing two operations by different surgical specialties at the same time, or back to back, in the same operating room.                                                                                                    |
| CPT Code                     | Also called Operation Code. CPT stands for Current Procedural Terminology.                                                                                                    |
| CRT                          | Cathode ray tube display. A display device that uses a cathode ray tube.                                                                                                    |
| Intraoperative<br>Occurrence | Perioperative occurrence during the procedure.                                                                                                    |
| Major                        | Any operation performed under general, spinal, or epidural anesthesia<br>plus all inguinal herniorrhaphies and carotid endarterectomies<br>regardless of anesthesia administered.                                                                                               |
| Minor                        | All operations not designated as Major.                                                                                                    |
| New Surgical Case            | A surgical case that has not been previously requested or scheduled<br>such as an emergency case. A surgical case entered in the records<br>without being booked through scheduling will not appear on the<br>Schedule of Operations or as an operative request.                |
| Non-Operative<br>Occurrence  | Occurrence that develops before a surgical procedure is performed.                                                                                                    |

| Term                 | Definition                                                               |  |  |  |  |
|----------------------|--------------------------------------------------------------------------|--|--|--|--|
| Not Complete         | Case status indicating one of the following two situations with no entry |  |  |  |  |
|                      | in the TIME PAT OUT OR field (#.232).                                    |  |  |  |  |
|                      |                                                                          |  |  |  |  |
|                      | 1) Case has entry in TIME PAT IN OR field (#.205).                       |  |  |  |  |
| NEOID                | 2) Case has not been requested of scheduled.                             |  |  |  |  |
| NSQIP                | National Surgical Quality improvement Program.                           |  |  |  |  |
| Operation Code       | Identifying code for reporting medical services and procedures           |  |  |  |  |
| DACU                 | performed by physicians. See CP1 Code.                                   |  |  |  |  |
| PACU                 | Post Anestnesia Care Unit.                                               |  |  |  |  |
| Postoperative        | Perioperative occurrence following the procedure.                        |  |  |  |  |
| Occurrence           |                                                                          |  |  |  |  |
| Procedure Occurrence | Occurrence related to a non-O.R. procedure.                              |  |  |  |  |
| Requested            | Operation has been slotted for a particular day but the time and         |  |  |  |  |
|                      | operating room are not yet firm.                                         |  |  |  |  |
| Risk Assessment      | Part of the Surgery software that provides medical centers a mechanism   |  |  |  |  |
|                      | to track information related to surgical risk and operative mortality.   |  |  |  |  |
|                      | Completed assessments are transmitted to the NSQIP or the CICSP          |  |  |  |  |
| 0 1 1 1 1            | national database for statistical analysis.                              |  |  |  |  |
| Scheduled            | Operation has both an operating room and a scheduled starting time,      |  |  |  |  |
|                      | but the operation has not yet begun.                                     |  |  |  |  |
| Screen Server        | A format for displaying data on a cathode ray tube display. Screen       |  |  |  |  |
|                      | Server is designed specifically for the Surgery Package.                 |  |  |  |  |
| Screen Server        | The Screen Server prompt for data entry.                                 |  |  |  |  |
| Function             |                                                                          |  |  |  |  |
| Service Blockouts    | The reservation of an operating room for a particular service on a       |  |  |  |  |
|                      | recurring basis. The reservation is charted on a blockout graph.         |  |  |  |  |
| Transplant           | Part of the Surgery software that provides medical centers a mechanism   |  |  |  |  |
| Assessments          | to track information related to transplant risk and operative mortality. |  |  |  |  |
|                      | Completed assessments are transmitted to the NSQIP or the CICSP          |  |  |  |  |
|                      | national database for statistical analysis.                              |  |  |  |  |

# Index

# Α

AAIS, 437, 438 anesthesia agents, 130, 162 entering data, 163 printing information, 170 staff, 164 techniques, 162 anesthesia agents flagging a drug, 431 anesthesia personnel, 61, 130 assigning, 173 scheduling, 84 anesthesia technique entering information, 165, 173 assessment changing existing, 465 changing status of, 487 creating new, 465 upgrading status of, 465 Automated Anesthesia Information System (AAIS), 437, 438

# В

bar code reader, 160 blockout an operating room, 86 blockout graph, 60 Blood Bank, 160 blood product label, 160 verification, 160 book an operation, 25 book concurrent operation, 45

# С

cancellation rates calculations, 347 case cancelled, 345 cardiac, 465 delayed, 338 designation, 97 editing cancelled, 400 list of requested, 57 scheduled, 97, 345 updating the cancellation date, 83 updating the cancellation reason, 83 verifying, 352 Chief of Surgery, 178, 251, 398 Code Set Versioning, 525 coding checking accuracy of procedures, 311 entry, 207 validation, 207 comments adding, 205 completed cases, 355, 357 PCE filing status of, 238, 273 report of, 232, 234, 257, 265, 267 reports on, 252 staffing information for, 285 surgical priority, 269 complications, 94, 460 concurrent case, 94 adding, 74 defined, 15 scheduling, 61 scheduling unrequested operations, 69 condensed characters, 26 count clinic active, 278 CPT codes, 59, 207, 220, 224, 255, 525 CPT modifiers, 525 cultures, 155, 197 cutoff time, 15, 42

# D

death totals, 378 deaths reviewing, 330 within 30 days of surgery, 183, 327 within 90 days of surgery, 330 delays reasons for, 340 devices, 157 updating list of, 429 diagnosis, 115, 208, 238, 273 dosage, 159, 169 downloading Surgery set of codes, 438

# Ε

electronically signing a report Anesthesia Report, 133, 136 Nurse Intraoperative Report, 148 Enter/Edit Transplant Assessments, 531

# F

flag a drug, 431

# G

Glossary, 549

### Η

HL7, 434, 435, 439 master file updates, 437, 438 hospital admission, 385

# I

ICD9 codes, 207, 525 interim reports, 320 intraoperative occurrence entering, 460, 475 irrigation solutions, 157

# Κ

KERNEL audit log, 393

# L

laboratory information, 96 entering, 452 Laboratory Package, 320 list of requested cases, 57 List of Transplant Assessments, 544

### Μ

medical administration, 96 medications, 159, 169 mortality and morbidity rates, 183, 327 multiple fields, 110

### Ν

new surgical case, 102 non-count encounters, 278 non-O.R. procedure, 187 deleting data, 188 editing data, 188 entering data, 188 NSQIP, 509, 519, 550 NSQIP transmission process, 521 nurse staffing information, 295 nursing care, 142

# 0

occurrence, 180

adding information about a postoperative, 178 editing, 176 entering, 176 intraoperative, 330, 460, 475 adding information about an, 176 M&M Verification Report, 330 number of for delayed operations, 340 postoperative, 330, 462 reviewing, 330 viewing, 325 Operating Room determining use of, 414 entering information, 413 percent utilization, 361 rescheduling, 74 reserving on a recurring basis, 86 utilization reports, 415 viewing availability of, 26 viewing availability of, 60 Operating Room Schedule, 89, 253 operation book concurrent, 45 booking, 25, 59 canceling scheduled, 81 close of, 121 delayed, 110, 338, 340 discharge, 121 outstanding requests, 28 patient preparation, 110 post anesthesia recovery, 121 requesting, 25 rescheduling, 74 scheduled, 26 scheduled by surgical specialty, 92 scheduling requested, 59 scheduling unrequested, 64 starting time, 115 operation information entering or editing, 456 operation request deleting, 36 printing a list, 53 Options Admissions Within 14 Days of Outpatient Surgery, 385 Anesthesia Data Entry Menu, 163 Anesthesia for an Operation Menu, 130 Anesthesia Information (Enter/Edit), 164 Anesthesia Menu, 162 Anesthesia Provider Report, 304 Anesthesia Report, 133, 170 Anesthesia Reports, 297 Anesthesia Technique (Enter/Edit), 165 Annual Report of Non-O.R. Procedures, 196 Annual Report of Surgical Procedures, 255 Attending Surgeon Reports, 285 Blood Product Verification, 160 Cancel Scheduled Operation, 81 Cardiac Procedures Requiring CPB (Enter/Edit), 473 Chief of Surgery, 324 Chief of Surgery Menu, 322 Circulating Nurse Staffing Report, 295

Clinical Information (Enter/Edit), 467 Comments Option, 205 Comparison of Preop and Postop Diagnosis, 335 CPT Code Reports, 306 CPT/ICD9 Coding Menu, 207 CPT/ICD9 Update/Verify Menu, 208 Create Service Blockout, 86 Cumulative Report of CPT Codes, 220, 307 Deaths Within 30 Days of Surgery, 378 Delay and Cancellation Reports, 337 Delete a Patient from the Waiting List, 23 Delete or Update Operation Requests, 36 Delete Service Blockout, 88 Display Availability, 26, 60 Edit a Patient on the Waiting List, 22 Edit Non-O.R. Procedure, 190 Ensuring Correct Surgery Compliance Report, 395 Enter a Patient on the Waiting List, 21 Enter Cardiac Catheterization & Angiographic Data, 469 Enter Irrigations and Restraints, 157 Enter PAC(U) Information, 123 Enter Referring Physician Information, 156 Enter Restrictions for 'Person' Fields, 426 Exclusion Criteria (Enter/Edit), 507 File Download, 437 Flag Drugs for Use as Anesthesia Agents, 431 Flag Interface Fields, 435 Intraoperative Occurrences (Enter/Edit), 176, 460, 475 Laboratory Interim Report, 320 Laboratory Test Results (Enter/Edit), 452, 469 List Completed Cases Missing CPT Codes, 230, 317 List of Anesthetic Procedures, 300 List of Invasive Diagnostic Procedures, 387 List of Operations, 232, 257 List of Operations (by Postoperative Disposition), 259 List of Operations (by Surgical Priority), 267 List of Operations (by Surgical Specialty), 234, 265 List of Operations Included on Quarterly Report, 389 List of Surgery Risk Assessments, 489 List of Unverified Surgery Cases, 352 List Operation Requests, 57 List Scheduled Operations, 92 M&M Verification Report, 330, 513 Maintain Surgery Waiting List menu, 17 Make a Request for Concurrent Cases, 45 Make a Request from the Waiting List, 42 Make Operation Requests, 28 Make Reports Viewable in CPRS, 440 Management Reports, 252, 326 Medications (Enter/Edit), 159, 169 Monthly Surgical Case Workload Report, 509 Morbidity & Mortality Reports, 183, 327 Non-Cardiac Risk Assessment Information (Enter/Edit), 445 Non-O.R. Procedures, 187 Non-O.R. Procedures (Enter/Edit), 188 Non-Operative Occurrence (Enter/Edit), 180 Normal Daily Hours (Enter/Edit), 417 Nurse Intraoperative Report, 142, 217 Operating Room Information (Enter/Edit), 413 Operating Room Utilization (Enter/Edit), 415

Operating Room Utilization Report, 361, 419 Operation, 115 Operation (Short Screen), 124 **Operation Information**, 105 Operation Information (Enter/Edit), 456 Operation Menu, 96 **Operation Report**, 131 Operation Requests for a Day, 53 Operation Startup, 110 Operation/Procedure Report, 213 Operative Risk Summary Data (Enter/Edit), 471 Outpatient Encounters Not Transmitted to NPCD, 278 Patient Demographics (Enter/Edit), 458 PCE Filing Status Report, 238, 273 Perioperative Occurrences Menu, 175 Person Field Restrictions Menu, 425 Post Operation, 121 Postoperative Occurrences (Enter/Edit), 178, 462, 477 Print 30 Day Follow-up Letters, 503 Print a Surgery Risk Assessment, 481 Print Blood Product Verification Audit Log, 393 Print Surgery Waiting List, 18 Procedure Report (Non-O.R.), 194 Purge Utilization Information, 424 Quarterly Report Menu, 368 Quarterly Report--Surgical Service, 369 Queue Assessment Transmissions, 521 Remove Restrictions on 'Person' Fields, 428 Report of Cancellation Rates, 347 Report of Cancellations, 345 Report of Cases Without Specimens, 357 Report of CPT Coding Accuracy, 224, 311 Report of Daily Operating Room Activity, 236, 271, 355 Report of Delay Reasons, 340 Report of Delay Time, 342 Report of Delayed Operations, 338 Report of Missing Quarterly Report Data, 391 Report of Non-O.R. Procedures, 198, 243 Report of Normal Operating Room Hours, 421 Report of Returns to Surgery, 353 Report of Surgical Priorities, 269 Report of Unscheduled Admissions to ICU, 359 Request Operations menu, 25 Requests by Ward, 55 Reschedule or Update a Scheduled Operation, 74 Resource Data (Enter/Edit), 479 **Review Request Information**, 52 Risk Assessment, 465 Schedule Anesthesia Personnel, 84, 173 Schedule of Operations, 89, 253 Schedule Operations, 59 Schedule Requested Operation, 61 Schedule Unrequested Concurrent Cases, 69 Schedule Unrequested Operations, 64 Scrub Nurse Staffing Report, 293 Surgeon Staffing Report, 289 Surgeon's Verification of Diagnosis & Procedures, 127 Surgery Interface Management Menu, 434 Surgery Package Management Menu, 409 Surgery Reports, 251 Surgery Site Parameters (Enter/Edit), 410 Surgery Staffing Reports, 284

Surgery Utilization Menu, 414 Surgical Nurse Staffing Report, 291 Surgical Staff, 106 Table Download, 438 **Tissue Examination Report**, 155 Unlock a Case for Editing, 398 Update 1-Liner Case, 519 Update Assessment Completed/Transmitted in Error, 487 Update Assessment Status to 'Complete', 465, 477, a Update Assessment Status to 'COMPLETE', 478 Update Cancellation Reason, 83 Update Cancelled Cases, 400. Update Interface Parameter Field, 439 Update O.R. Schedule Devices, 429 Update Operations as Unrelated/Related to Death, 401 Update Site Configurable Files, 432 Update Staff Surgeon Information, 430 Update Status of Returns Within 30 Days, 181, 399, 464 Update/Verify Procedure/Diagnosis Codes, 209, 402 View Patient Perioperative Occurrences, 325 Wound Classification Report, 363 Options:, 197, 199, 220 outstanding requests defined, 15

### Ρ

PACU, 123 PCE filing status, 238, 273 percent utilization, 361, 419 person-type field assigning a key, 426 removing a key, 426, 428 Pharmacy Package Coordinator, 431 positioning devices, 157 Post Anesthesia Care Unit (PACU), 123 postoperative occurrence, 385 entering, 462, 468, 477 preoperative assessment entering information, 449 preoperative information, 15 editing, 52 entering, 29, 65 reviewing, 52 updating, 74 Preoperative Information (Enter/Edit), 449 principal diagnosis, 105 Printing a Transplant Assessment, 541 procedure deleting, 23 dictating a summary, 190 editing data for non-O.R., 190 entering data for non-O.R., 190 filed as encounters, 278 summary for non-O.R., 194 purging utilization information, 424

# Q

Quarterly Report, 368 quick reference on a case,

# R

Referring physician information, 156 reporting tracking cancellations, 337 tracking delays, 337 reports Admissions Within 14 Days of Outpatient Surgery Report, 385 Anesthesia Provider Report, 304 Anesthesia Report, 133 Annual Report of Non-O.R. Procedures, 196 Annual Report of Surgical Procedures, 255 Attending Surgeon Cumulative Report, 285, 287 Attending Surgeon Report, 285 Cases Without Specimens, 357 Circulating Nurse Staffing Report, 295 Clean Wound Infection Summary, 367 Comparison of Preop and Postop Diagnosis, 335 Completed Cases Missing CPT Codes, 230, 317 Cumulative Report of CPT Codes, 220, 222, 307, 309 Daily Operating Room Activity, 236 Daily Operating Room Activity, 271 Daily Operating Room Activity, 326 Daily Operating Room Activity, 355 Daily Operating Room Activity, 355 Deaths Within 30 Days of Surgery, 379, 381, 383 Ensuring Correct Surgery Compliance Report, 395, 396 Laboratory Interim Report, 320 List of Anesthetic Procedures, 300, 302 List of Invasive Diagnostic Procedures, 387 List of Operations, 232, 257 List of Operations (by Surgical Specialty), 234 List of Operations by Postoperative Disposition, 259, 261, 263 List of Operations by Surgical Priority, 267 List of Operations by Surgical Specialty, 265 List of Operations by Wound Classification, 365 List of Operations Included on Quarterly Report, 389 List of Unverified Cases, 352 M&M Verification Report, 330, 333, 513, 516 Missing Quarterly Report Data, 391 Monthly Surgical Case Workload Report, 509, 511 Mortality Report, 183, 327, 328 Nurse Intraoperative Report, 143 Operating Room Normal Working Hours Report, 421 Operating Room Utilization Report, 419 Operation Report, 132, 213 **Operation Requests**, 57 Operation Requests for a Day, 53 Outpatient Surgery Encounters Not Transmitted to NPCD, 278, 281 PCE Filing Status Report, 239, 241, 274, 276 Perioperative Occurrences Report, 183, 327 Procedure Report (Non-O.R.), 196, 216 Procedure Report (Non-OR), 215

Quarterly Report - Surgical Service, 374 Quarterly Report - Surgical Specialty, 370 Re-Filing Cases in PCE, 283 Report of Cancellation Rates, 347, 349 Report of Cancellations, 345 Report of CPT Coding Accuracy, 224, 311, 313, 315 Report of CPT Coding Accuracy for OR Surgical Procedures, 226, 228 Report of Daily Operating Room Activity, 271 Report of Delay Time, 342 Report of Delayed Operations, 338 Report of Non-O.R. Procedures, 198, 200, 202, 243, 245.247 Report of Returns to Surgery, 353 Report of Surgical Priorities, 269, 270 Requests by Ward, 55 Schedule of Operations, 89 Scheduled Operations, 92 Scrub Nurse Staffing Report, 293 Surgeon Staffing Report, 289 Surgery Risk Assessment, 481, 485 Surgery Waiting List, Surgical Nurse Staffing Report, 291 Tissue Examination Report, 155, 197 Unscheduled Admissions to ICU, 359 Wound Classification Report, 363 request an operation, 25 restraint, 110, 157 risk assessment, 330 changing, 445 creating, 445, 544 creating cardiac, 465 entering non-cardiac patient, 445 entering the clinical information for cardiac case, 467 Risk Assessment, 481, 550 Risk Assessment module, 443 Risk Model Lab Test, 522 route, 159, 169

# S

schedule an unrequested operation, 64 scheduled, 79, 84, 99, 550 scheduling a concurrent case, 61 Screen Server, 94 data elements, 6 Defined, 5 editing data, 8 entering a range of elements, 9 entering data, 7 header, 6 multiple screen shortcut, 12 multiples, 10 Navigation, 5 prompt, 6 turning pages, 8 word processing, 14 service blockout, 60 creating, 86

removing, 88 short form listing of scheduled cases, 92 site-configurable files, 432 specimens, 155, staff surgeon designating a user as, 430 surgeon key, 426 Surgery major, defined, 110 minor, defined, 110 Surgery case cancelled, 400 unlocking, Surgery package coordinator, 407 Surgery Site parameters entering, 410 Surgical Service Chief, 322 Surgical Service managers, 410 surgical specialty, 21, 57, 74, 234 Surgical staff, 106

# Т

time given, 159, 169 transfusion error risk management, 160 transplant assessment change VA/Non-VA indicator, 540 changing, 531 creating, 531 deleting, 538 editing, 536 entering, 531 printing, 541 update to complete, 539 Transplant Assessment, 550 Transplant Assessment module, 529 transplant assessment parameters change, 546 Transplant Assessment Parameters, 546

# U

utilization information, 361, 419 purging, 424

### V

VA Central Office, 255

### W

Waiting List adding a new case, 21 deleting a procedure, 23 editing a patient on the, 22 entering a patient, 21 printing, 18 waiting lists, 17 workload report, 509 uncounted, 278 wound classification, 363